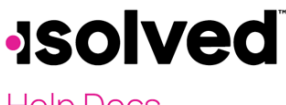

Help Docs

### Introduction

This article instructs you on how to create a Report Writer report using the CSV Options.

## **CSV File with Column Headings**

To generate a CSV report with column headings:

- 1. Navigate to **Reporting > Report Writer**
- 2. Click Add New icon
- 3. Select the following:
  - a. Report Type
    - b. Report Title
    - c. Font Size
    - d. Font Face
    - e. Report Orientation
    - f. Report Group
    - g. Add Description (if applicable)
- 4. Once those fields are added, navigate to CSV Options
- 5. Add the following:
  - a. Delimiter: Add a comma
  - b. Quote Character: If comma was selected, this field is normally left blank
  - c. **Quote All Fields:** If selected, each column will begin and end with a quote character. If not selected, the quote character will only be used if the column contains an amount over "999.99," and the delimiter is a comma
  - d. Include Column Headings: Check this box
  - e. File Extension: Select "CSV"
- 6. Click Save

| Report Options      |                                                                                |              | Record Type Options                                            |
|---------------------|--------------------------------------------------------------------------------|--------------|----------------------------------------------------------------|
| *Report Type:       | Payroll Employee Summary Re                                                    | $\checkmark$ | Header and Footer records are included in CSV and Fixed files. |
| *Report Title:      | 401k Vendor CSV Rpt                                                            |              | They are ignored for PDF and Excel reports.                    |
| Font Size:          | 8pt                                                                            | ~            | Header 1                                                       |
| Font Face:          | Arial                                                                          | ~            | Header 2                                                       |
| Report Orientation: | Landscape                                                                      | ~            | Footer 1                                                       |
| Report Group:       | Default Report Group                                                           | ~            | Footer 2                                                       |
| Description:        | Output type to .CSV Do NOT<br>open in excel, use notepad or<br>view in folder. | t            | ☐ Footer 3                                                     |
| CSV Options         |                                                                                |              |                                                                |
| Delimiter:          | Comma                                                                          | ~            |                                                                |
| Quote Character:    | , Quote All Fields                                                             |              |                                                                |
| File Extension:     | <ul> <li>Include Column Headings</li> <li>.CSV</li> <li>csv</li> </ul>         | ~            |                                                                |

There will be no selections in Record Type Options.

- 1. Add all columns needed on the report by selecting under Field Category, or using Search for Fields
- 2. Once the Field Categories are saved, navigate to Edit Columns

# **solved**

#### Help Docs

#### Report Writer – Creating a CSV File

- 3. Edit each column "Heading 1" or "Heading 2" for the proper description of the headers.
- 4. Navigate to the Report Filters tab
- 5. Add any filters for the report. An example of a filter for a report type like "401K" or "Retirement Report" may be to include only the employees with eligible wages. In order to add that filter:
  - a. Select Column: Eligible Wages
  - b. **Operator**: Not Equal (!=(Not Equal)
  - c. Value: Enter 0
- 6. Navigate to Preview by Company or Preview by Payroll (depending on the Report Type chosen)
- 7. Select Output type "CSV."

Here is an example of the export opened in Excel:

| Α          | В         | С                 | D        | E           | F        | G        | Н               |  |
|------------|-----------|-------------------|----------|-------------|----------|----------|-----------------|--|
| Plan ID    | SSN       | Name              | Pay Date | Gross Wages | 401K Amt | Roth Amt | 401K Loan Repay |  |
| 0451687-09 | 511121234 | Billson, Walter   | 2/5/2021 | 6461.6      | 387.7    | 0        | 0               |  |
| 0451687-09 | 141111414 | Durke, Daisy Anne | 2/5/2021 | 2661.1      | 12       | 0        | 0               |  |
| 0451687-09 | 399393939 | Thompson, Alison  | 2/5/2021 | 2500        | 25       | 0        | 0               |  |
| 0451687-09 | 71111711  | Fink, Julia Marie | 2/5/2021 | 4622.34     | 0        | 5        | 0               |  |
|            |           |                   |          |             |          |          |                 |  |
|            |           |                   |          |             |          |          |                 |  |

To keep formatting, it is recommended to open CSV files with Notepad or Wordpad:

```
File Edit Format View Help

Plan ID,SSN,Name,Pay Date,Gross Wages,401K Amt,Roth Amt,401K Loan Repay

0451687-09,511121234,"Billson, Walter",2/5/2021,6461.60,387.70,0.00,0.00

0451687-09,141111414,"Durke, Daisy Anne",2/5/2021,2661.10,12.00,0.00,0.00

0451687-09,399393939,"Thompson, Alison",2/5/2021,2500.00,25.00,0.00,0.00

0451687-09,071111711,"Fink, Julia Marie",2/5/2021,4622.34,0.00,5.00,0.00
```

### **CSV File without Column Headings**

To generate a CSV report without column headings:

- 1. Navigate to **Reporting > Report Writer**
- 2. Click Add New
- 3. Select the following:
  - a. Report Type
  - b. Report Title
  - c. Font Size
  - d. Font Face
  - e. Report Orientation
  - f. Report Group
  - g. Add Description (if applicable)
- 4. Once those fields are added, navigate to **CSV Options**.
- 5. Add the following:
  - a. Delimiter: Add a comma
  - b. Quote Character: With comma selected, this field is normally left blank
  - c. **Quote All Fields:** If selected, each column will begin and end with a quote character. If not selected, then the quote character will only be used if the column contains an amount over "999.99," and the delimiter is a comma

#### Report Writer - Creating a CSV File

# **solved**

### Help Docs

- d. Include Column Headings: Do not check this box
- e. File Extension: Select "CSV"
- f. Record Type: Select the following:
  - i. Header 1
  - ii. Footer 1
- 6. Click Save
- 7. Add all columns needed on the report by selecting under Field Category or using Search for Fields
- 8. Once the Field Categories are saved, navigate to Edit Columns
- 9. Edit each column "Heading 1" or "Heading 2" for the proper description of the headers.
- 10. Also, add the **Record Type** for your header and footer on the report.
- 11. Under Record Type, select "Header 1"
- 12. Click Filter
- 13. Click **Add New** to define the header record. More than one Field Category can be added to each header (Header 1). Here is an example:
  - a. First Field Category: Payroll Run Date
  - b. Field: Pay Date
  - c. Heading: Heading 1 = Blank, Heading 2 = Pay Date
  - d. Second Field Category Added: Benefit Parameters
  - e. Field: 401K Plan ID
  - f. Heading 1 = 401K, Heading 2 = Plan ID
  - g. Add Blank Column for all other columns on your report
- 14. Under Record Type, select "Footer 1"
- 15. Click Filter
- 16. Click **Add New** to define the footer record. More than one Field Category can be added to each footer (Footer 1). Here is an example:
  - a. First Field Category: Calculated Column (Text)
  - b. Expression: Count({Employee #})
  - c. Second Field Category: Calculated Column (Numeric)
  - d. Expression: Sum({Eligible Wages})
  - e. Third Field Category: Calculated Column ({Numeric})
  - f. Expression: Sum((401K Match)+{401K Loan}+{401K Ded})
  - g. Add Blank Column for all other columns on your report
- 17. Navigate to **Preview by Company** or **Preview by Payroll** (depending on the Report type chosen)
- 18. Select Output type "CSV."
- 19. Add any **Report Filters** necessary for the report
- 20. Click Save
- 21. Navigate to Preview by Company or Preview by Payroll (depending on the Report type chosen)
- 22. Select Output type "CSV."

Here is an example of the **Excel** export:

| Α          | В          | С                 | D        | E           | F        | G        | Н               |  |
|------------|------------|-------------------|----------|-------------|----------|----------|-----------------|--|
| 2/5/2021   | 0451687-09 |                   |          |             |          |          |                 |  |
| Plan ID    | SSN        | Name              | Pay Date | Gross Wages | 401K Amt | Roth Amt | 401K Loan Repay |  |
| 0451687-09 | 511121234  | Billson, Walter   | 2/5/2021 | 6461.6      | 387.7    | 0        | 0               |  |
| 0451687-09 | 141111414  | Durke, Daisy Anne | 2/5/2021 | 2661.1      | 12       | 0        | 0               |  |
| 0451687-09 | 399393939  | Thompson, Alison  | 2/5/2021 | 2500        | 25       | 0        | 0               |  |
| 0451687-09 | 71111711   | Fink, Julia Marie | 2/5/2021 | 4622.34     | 0        | 5        | 0               |  |
| 4          | 16245.04   | 424.7             |          |             |          |          |                 |  |
|            |            |                   |          |             |          |          |                 |  |

When opened with Wordpad or Notepad, with formatting intact:

## -solved

Help Docs

Report Writer - Creating a CSV File

401k\_Vendor\_CSV\_Rpt\_20210209145142 - Notepad

 File
 Edit
 Format
 View
 Help

 02/05/2021,0451687-09,,,,,

 Plan
 ID,SSN,Name,Pay
 Date,Gross
 Wages,401K
 Amt,Roth
 Amt,401K
 Loan
 Repay

 0451687-09,511121234, "Billson,
 Billy",2/5/2021,6461.60,387.70,0.00,0.00
 0451687-09,141111414, "Duke,
 Daisy
 Anne",2/5/2021,2661.10,12.00,0.00,0.00
 0451687-09,39393939,"Bork,
 Zork",2/5/2021,2500.00,25.00,0.00,0.00
 0451687-09,071111711,"Fink,
 Julia
 Marie",2/5/2021,4622.34,0.00,5.00,0.00
 4,16245.04,424.70,,,,,